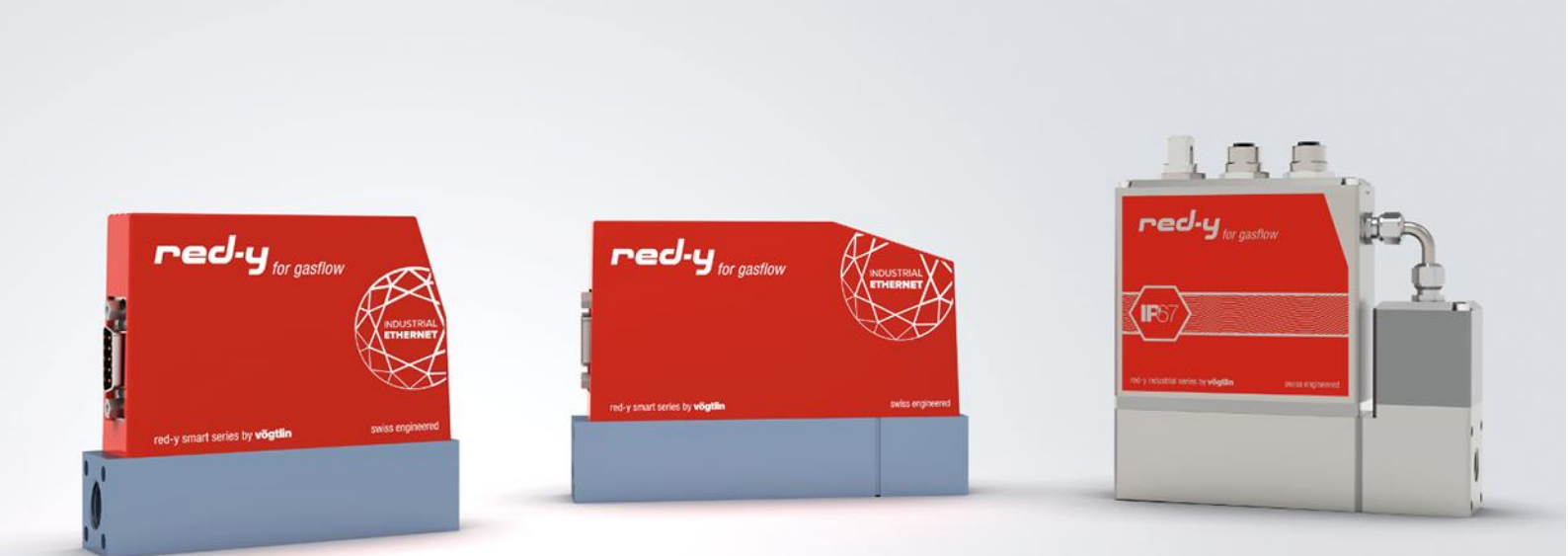

red-y smart series / red-y industrial series

# Bedienungsanleitung EtherCAT-Schnittstelle

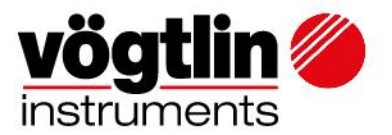

## Inhaltsverzeichnis

| Intro                                                                    |   |
|--------------------------------------------------------------------------|---|
| Überblick                                                                |   |
| Informationen zu dieser Dokumentation                                    |   |
| Geräteschnittstelle                                                      | 5 |
| Mehr über Daisy Chain:                                                   | 6 |
| EtherCAT-Topologie:                                                      | 6 |
| Einrichtung des Gerätenetzwerks                                          | 7 |
| Status-LEDs                                                              | 7 |
| SYS – Systemstatus                                                       | 7 |
| ERR – Status des Busses                                                  | 7 |
| RUN – Status der Ausführung                                              | 8 |
| COM – Status der Modbus-Kommunikation                                    | 8 |
| PWR – Status der Stromversorgung                                         | 8 |
| ALM – Alarmstatus                                                        | 8 |
| Elektrische Energieversorgung                                            | 9 |
| Sub-D9 Pinbelegung für Modbus RTU, Stromversorgung, analoge Signale      | 9 |
| Ethernet RJ45 Pinbelegung (Profinet/EtherCAT)                            | 9 |
| red-y industrial series mit IP-67                                        |   |
| M12-Steckerbelegung für Modbus RTU, Spannungsversorgung, analoge Signale |   |
| Ethernet M12-D Pinbelegung (Profinet/EtherCAT)                           |   |
| Serielle Schnittstelle                                                   |   |
| ESI-Datei                                                                |   |
| Alarme                                                                   |   |
| Prozessdatenobjekte (PDOs)                                               |   |
| Lesen mit Eingangs-PDO's (Slave zu Master)                               |   |
| Schreiben mit Output PDO's (Master to Slave)                             |   |
| Schreibschutz (Write Protect)/Ausgabe aktivieren                         |   |

| vöatlin 🍊   | Titel: Bedienungsanleitung EtherCAT-Sch | nittstelle      | Datum: Aug. 2021 |
|-------------|-----------------------------------------|-----------------|------------------|
| instruments | Ver: 0B02_Red-y_V1.10                   | Von:<br>WES/HAE | Seite 2 / 35     |

| Verschiedene Beispiele                                                |
|-----------------------------------------------------------------------|
| Schreiben aktivieren:                                                 |
| Durchflussmenge festlegen15                                           |
| Sollwert des Solldrucks einstellen16                                  |
| Regelventil manuell                                                   |
| Wechsel zwischen Druckregelung und Durchflussregelung1                |
| Erkennen und Bestätigen von Alarmen18                                 |
| Wechsel zwischen Durchfluss/Druck/Ventilposition während des Betriebs |
| Registrieren Beschreibung Eingabe PDO's                               |
| Register Beschreibung Ausgabe PDO's                                   |
| Anhang A – Hinzufügen eines EtherCAT-Geräts in TwinCAT 3.1            |
| Gerät hinzufügen                                                      |
| Änderungshistorie                                                     |

| vöatlin 🍊   | Titel: Bedienungsanleitung EtherCAT-Schi | nittstelle      | Datum: Aug. 2021 |
|-------------|------------------------------------------|-----------------|------------------|
| instruments | Ver: 0B02_Red-y_V1.10                    | Von:<br>WES/HAE | Seite 3 / 35     |

## Intro

In dieser Anleitung wird beschrieben, wie Sie die Vögtlin EtherCAT-Schnittstelle mit Ihrem EtherCAT-System verwenden können.

EtherCAT ist eine Echtzeit-Industrial-Ethernet-Technologie, die ursprünglich von Beckhoff Automation entwickelt wurde. Das in der IEC-Norm IEC61158 offenbarte EtherCAT-Protokoll eignet sich für Hard- und Soft- Echtzeitanforderungen in der Automatisierungstechnik, in der Mess- und Prüftechnik und vielen anderen Anwendungen.

Weitere Informationen zu EtherCAT finden Sie unter www.EtherCAT.org.

## Überblick

- Standard-Ethernet-Rahmen IEEE 802.3
- Der Endianness-Typ am Gerät von Voegtlin Instruments ist Little Endian
- Stromversorgung: 18 30 VDC / 340 mA (1/4" Gerät) @ 24VDC

560 mA (1/2" Gerät) @ 24VDC

## Informationen zu dieser Dokumentation

#### Inhalt

Diese Dokumentation enthält nur Beschreibungen des Kommunikationsprotokolls (EtherCAT).

## **i**) ни

## HINWEIS!

Diese Dokumentation ist eine Ergänzung zur **red-y smart series Bedienungsanleitung digital Communication.** Bitte besuchen Sie die Vögtlin-Website, <u>www.voegtlin.com</u>, und schauen Sie im Download-Bereich nach, um die Handbücher zu finden.

Die Informationen in dieser Dokumentation gelten für die folgenden Geräte: red-y smart series und red-y industrial series.

| vöatlin 🌽   | Titel: Bedienungsanleitung EtherCAT-Schi | nittstelle      | Datum: Aug. 2021 |
|-------------|------------------------------------------|-----------------|------------------|
| instruments | Ver: 0B02_Red-y_V1.10                    | Von:<br>WES/HAE | Seite 4 / 35     |

## Geräteschnittstelle

Das EtherCAT-Gerät ist mit zwei RJ45-Anschlüssen ausgestattet, über die das Gerät an einen EtherCAT-Master oder -Switch angeschlossen werden kann.

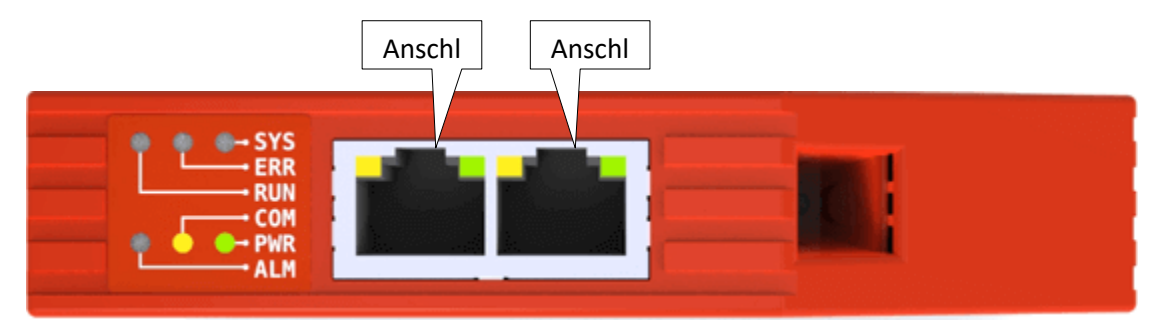

**Bemerkung:** Für eine zuverlässige Kommunikation wird empfohlen, Cat5E-Kabel oder höherwertige Kabel zu verwenden.

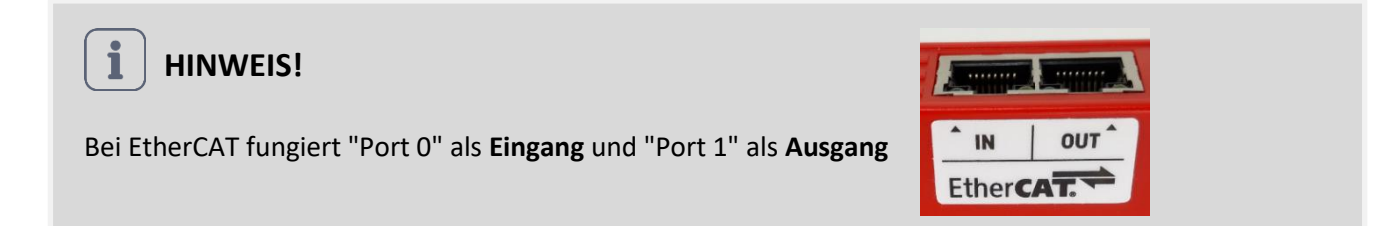

Die Geräte können in Reihe geschaltet werden, um die Verkabelung zu optimieren:

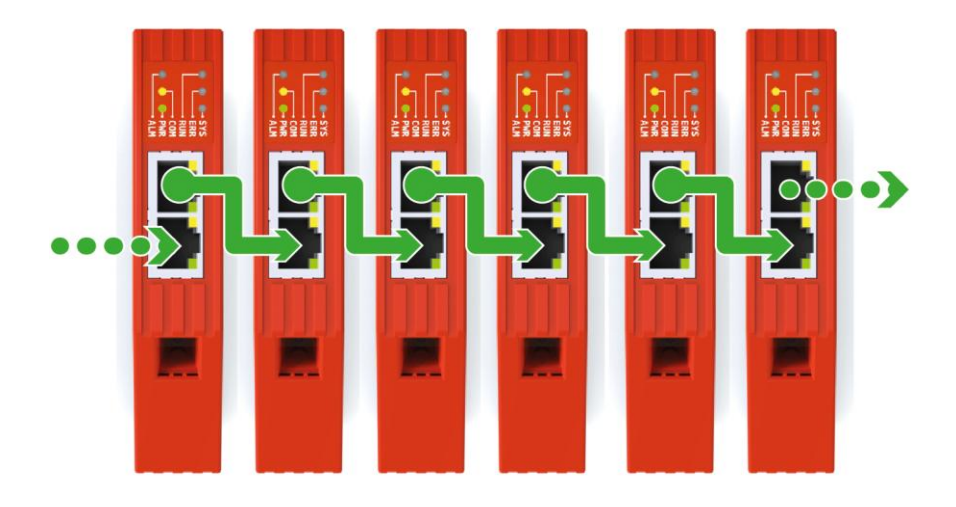

*Hinweis:* Es ist wichtig, dass jedem Gerät ein eindeutiger Name zugewiesen wird, um die Geräte miteinander zu verbinden.

| vöatlin 🍊   | Titel: Bedienungsanleitung EtherCAT-Sch | nittstelle      | Datum: Aug. 2021 |
|-------------|-----------------------------------------|-----------------|------------------|
| instruments | Ver: 0B02_Red-y_V1.10                   | Von:<br>WES/HAE | Seite 5 / 35     |

## Mehr über Daisy Chain:

Diese Konfiguration erfordert weniger Verkabelung als alternative Sterntopologien und ist daher einfacher und kostengünstiger zu implementieren. Eine Daisy-Chain-Topologie kann auf zwei Arten angeordnet werden:

#### **Eine lineare Topologie:**

Die Nachricht muss von einem Gerät zum anderen in eine Richtung übertragen werden.

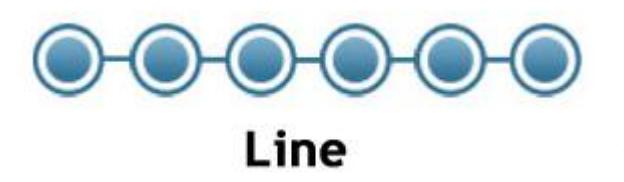

Ungünstig: Kommunikationsfehler im Falle einer Unterbrechung der Kette

#### **Ring-Topologie:**

Es besteht aus allen Geräten, die durch ihre Enden miteinander verbunden sind.

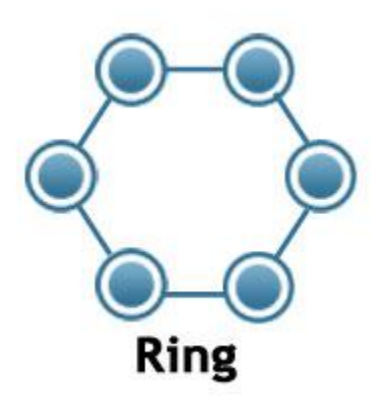

#### Vorteil:

Dies stellt sicher, dass alle Daten nacheinander von den Geräten übertragen werden, und wenn es eine unterbrochene Verbindung gibt, werden die Daten auf die umgekehrte Weise übertragen, um sicherzustellen, dass die Signale empfangen werden.

## **EtherCAT-Topologie**:

EtherCAT ist sehr flexibel, wenn es um das Layout des Netzwerks geht.

Ring-, Linien- oder Baum- und Sterntopologien weisen jedoch Vor- und Nachteile auf, die in der Entwurfsphase berücksichtigt werden müssen.

| vöatlin 🍊   | Titel: Bedienungsanleitung EtherCAT-Schi | nittstelle      | Datum: Aug. 2021 |
|-------------|------------------------------------------|-----------------|------------------|
| instruments | Ver: 0B02_Red-y_V1.10                    | Von:<br>WES/HAE | Seite 6 / 35     |

## Einrichtung des Gerätenetzwerks

Das Gerät verfügt über die folgenden Netzwerkeinstellungen:

Name: Red-yIP-Adresse: 192.168.0.50 oder 0.0.0.0Tipps: Voegtlin verwendet folgenden USB-zu-Ethernet-Adapter: D-Link DUB-E100

## **Status-LEDs**

Die Status-LEDs befinden sich auf der Oberseite des Geräts.

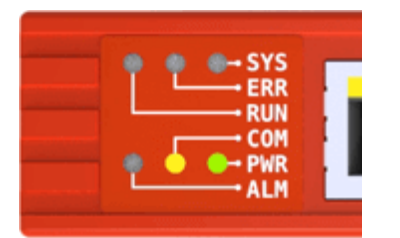

# D-Link

#### SYS – Systemstatus

| Farbzus | tand              | Beschreibung                                       |
|---------|-------------------|----------------------------------------------------|
|         | Ein (grün)        | EtherCAT-Betriebssystem mit                        |
| *       | Blinkt (rot/grün) | EtherCAT OS wartet auf Firmware                    |
|         | Ein (rot)         | EtherCAT-Bootloader wartet auf Second-Stage-Loader |
|         | Aus               | Fehlendes Netzteil oder Hardwarefehler             |

#### ERR – Status des Busses

| Farbzus | tand              | Beschreibung                                                                                                    |
|---------|-------------------|----------------------------------------------------------------------------------------------------|
| *       | Blinkt bei 2,5 Hz | Ungültige Konfiguration:<br>Allgemeiner Konfigurationsfehler Mögliche Ursache: Eine vom<br>Master befohlene Zustandsänderung ist aufgrund von Register- oder<br>Objekteinstellungen nicht möglich.                                                                                       |
| *       | Einzelner Blitz   | Lokaler Fehler:<br>Die Slave-Geräteapplikation hat den EtherCAT-Zustand autonom<br>geändert.<br>Möglicher Grund 1: Es ist eine Zeitüberschreitung des Host-<br>Watchdogs aufgetreten. Möglicher Grund 2: Synchronisierungsfehler,<br>Gerät wechselt automatisch in den sicheren Betrieb. |
| *       | Doppelter Blitz   | Zeitüberschreitung des Anwendungs-Watchdogs:<br>Eine Zeitüberschreitung des Anwendungs-Watchdogs ist aufgetreten.<br>Mögliche Ursache: Zeitüberschreitung des Sync Manager Watchdogs.                                                                                                    |
|         | Aus               | Kein Fehler                                                                                                    |

| vöatlin 🍊   | Titel: Bedienungsanleitung EtherCAT-Sch | nittstelle      | Datum: Aug. 2021 |
|-------------|-----------------------------------------|-----------------|------------------|
| instruments | Ver: 0B02_Red-y_V1.10                   | Von:<br>WES/HAE | Seite 7 / 35     |

### **RUN – Status der Ausführung**

| Farbzustand |                 | Beschreibung             |
|-------------|-----------------|--------------------------|
| *           | Blinkt 2,5 Hz   | VORBETRIEBLICHER ZUSTAND |
| *           | Einzelner Blitz | SICHERER BETRIEBSZUSTAND |
|             | Auf             | BETRIEBSZUSTAND          |
|             | Aus             | INIT-Zustand             |

### COM – Status der Modbus-Kommunikation

| Farbzus | tand            | Beschreibung                           |
|---------|-----------------|----------------------------------------|
| ×       | Blinkend (gelb) | Modbus-Nachrichten werden ausgetauscht |
|         | Aus             | Keine Kommunikation                    |

#### **PWR – Status der Stromversorgung**

| Farbzustand |     | Beschreibung                                             |
|-------------|-----|----------------------------------------------------------|
| •           | Auf | Das Gerät wird mit Strom versorgt und ist betriebsbereit |
|             | Aus | Gerät ist ausgeschaltet                                  |

### ALM – Alarmstatus

| Farbzustand |              | Beschreibung                                                                                                    |
|-------------|--------------|----------------------------------------------------------------------------------------------------|
| *           | Dlinkt (rot) | Alarmzustand ist aufgetreten. Weitere Informationen finden Sie im                                                                                                    |
|             | Blinkt (rot) | Alarmstatusregister                                                                                                    |
|             | Ein (rot)    | Hardware-Fehler. Trennen Sie das Gerät von der Stromversorgung<br>und schließen Sie es wieder an. Sollte der Fehler weiterhin<br>vorhanden sein, senden Sie ihn bitte an das zuständige Service-<br>Center. |
|             | Aus          | Kein Alarm                                                                                                    |

| vöatlin 🍊   | Titel: Bedienungsanleitung EtherCAT-Schi | Datum: Aug. 2021 |              |
|-------------|------------------------------------------|------------------|--------------|
| instruments | Ver: 0B02_Red-y_V1.10                    | Von:<br>WES/HAE  | Seite 8 / 35 |

## Elektrische Energieversorgung

Das Gerät kann über den Sub-D-Anschluss mit Strom versorgt werden, der sich an der Seite des Geräts befindet.

- Spannungsversorgung: 18 30 VDC (15 VDC auf Anfrage)
- Leistungsaufnahme: 1/4" Ventil 300mA (max.), 1/2" Ventil 550mA (max)

#### Sub-D9 Pinbelegung für Modbus RTU, Stromversorgung, analoge Signale

| ſ | $\bigcirc$              |          | Stecknadel | Funktion                    |
|---|-------------------------|----------|------------|-----------------------------|
| 5 | •                       |          | 1          | Analoge Masse               |
| ₄ | • •                     | 9        | 2          | 0VDC Versorgungsmasse       |
| 1 | •                       | 8        | 3          | +24 VDC Versorgungsspannung |
| 3 | • •                     |          | 4          | Analoger Ausgang            |
| 2 | • •                     | · ·      | 5          | Analoger Eingang            |
| 1 | ••]                     | 6        | 6          | Tx+ RS485-Ausgang (Y)       |
| · |                         |          | 7          | Tx- RS485-Ausgang (Z)       |
|   | $\overline{\mathbf{O}}$ |          | 8          | Rx- RS485-Eingang (B)       |
|   |                         | <b>,</b> | 9          | Rx+ RS485-Eingang (A)       |

#### **Ethernet RJ45 Pinbelegung (Profinet/EtherCAT)**

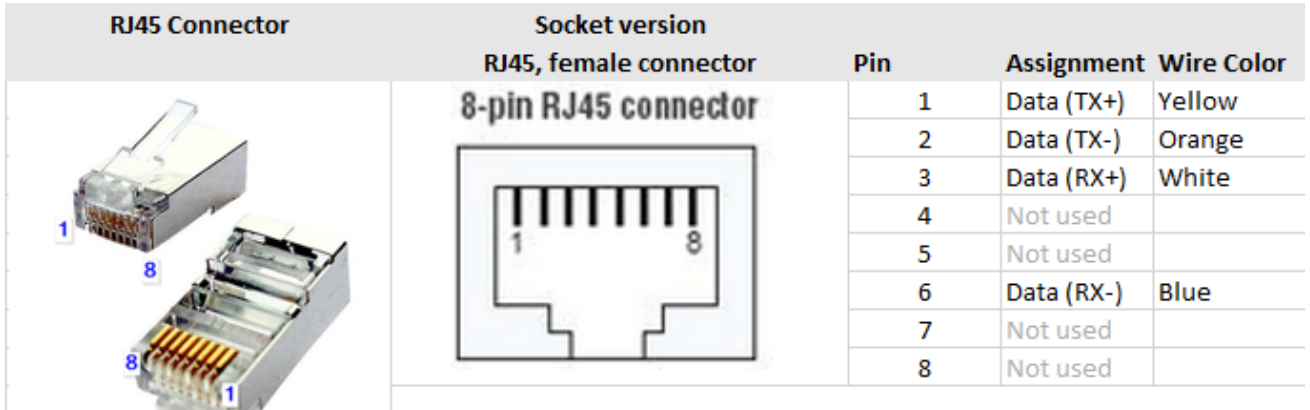

**HINWEIS!** 

i

Weitere Informationen finden Sie in der **Bedienungsanleitung SN>110000 der red-y smart series** Bitte besuchen Sie die Website von Vögtlin, <u>www.voegtlin.com</u> und suchen Sie im Download-Bereich nach den Handbüchern.

| vöatlin 🍊   | Titel: Bedienungsanleitung EtherCAT-Schi | Datum: Aug. 2021 |              |
|-------------|------------------------------------------|------------------|--------------|
| instruments | Ver: 0B02_Red-y_V1.10                    | Von:<br>WES/HAE  | Seite 9 / 35 |

## red-y industrial series mit IP-67

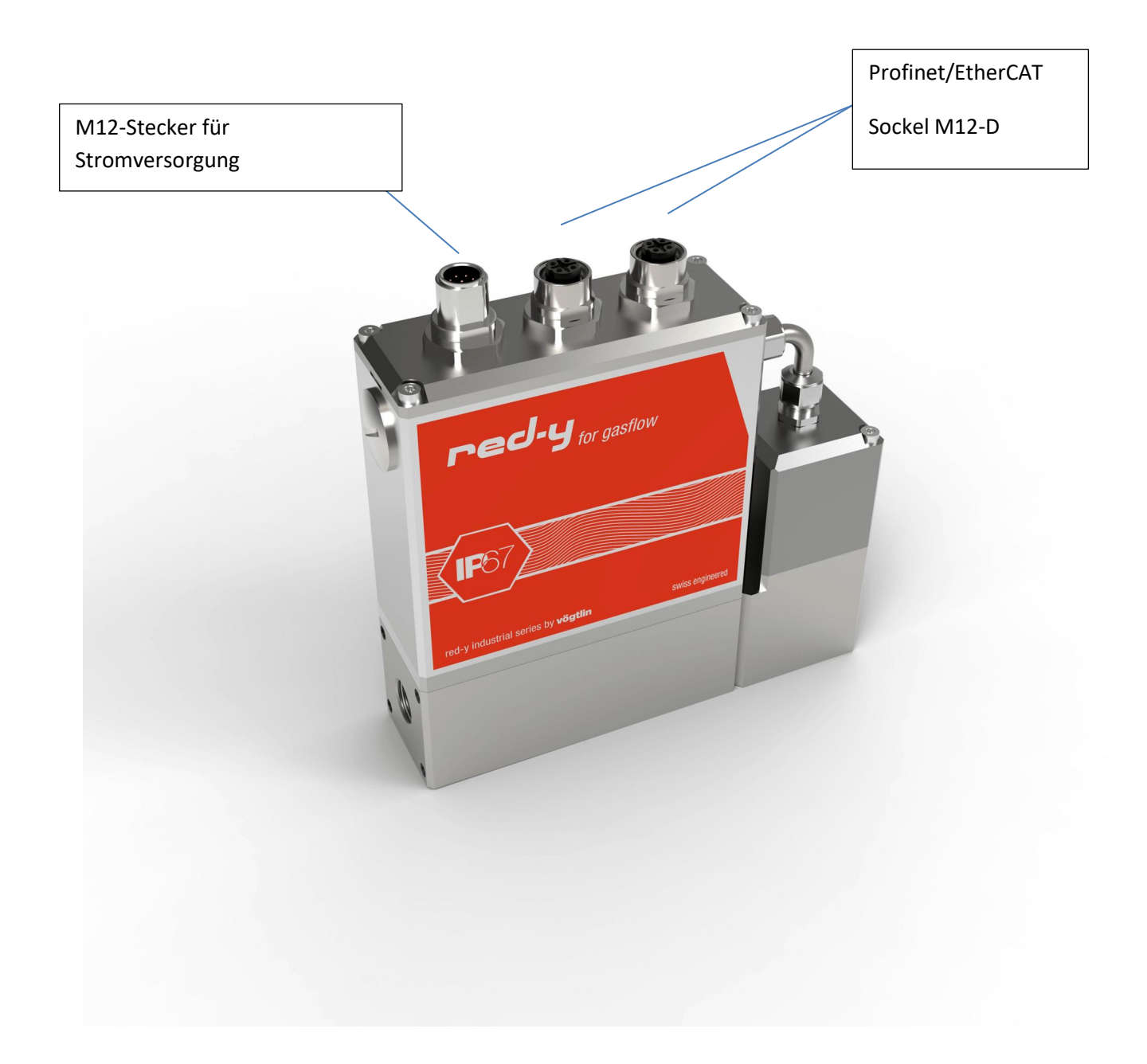

| vöatlin 🌽   | Titel: Bedienungsanleitung EtherCAT-Sch | Datum: Aug. 2021 |               |
|-------------|-----------------------------------------|------------------|---------------|
| instruments | Ver: 0B02_Red-y_V1.10                   | Von:<br>WES/HAE  | Seite 10 / 35 |

M12-Steckerbelegung für Modbus RTU, Spannungsversorgung, analoge Signale

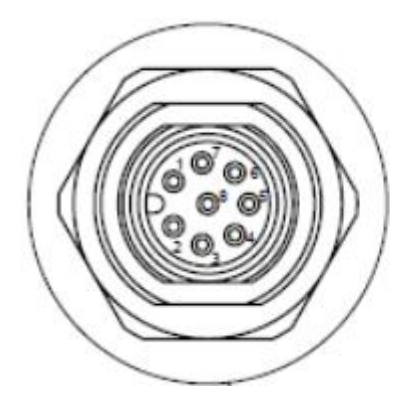

| 1 | B (+)         |
|---|---------------|
| 2 | Output +      |
| 3 | Setpoint +    |
| 4 | 0 Vdc         |
| 5 | not connected |
| 6 | A (-)         |
| 7 | 24 Vdc        |
| 8 | Common        |

Bemerkung: B(+) = RX+, TX+ und A(-) = RX-, TX-

## Ethernet M12-D Pinbelegung (Profinet/EtherCAT)

| M12-D coding<br>M12-D coding | Socket version<br>M12-D coding , female connector | Pin | Assignment | Wire Color |
|------------------------------|---------------------------------------------------|-----|------------|------------|
|                              | 2                                                 | 1   | Data (TX+) | Yellow     |
|                              |                                                   | 2   | Data (RX+) | White      |
|                              |                                                   | 3   | Data (TX-) | Orange     |
|                              |                                                   | 4   | Data (RX-) | Blue       |
| 0                            | 4                                                 |     |            |            |

HINWEIS!

1

Weitere Informationen finden Sie in *der Bedienungsanleitung der red-y industrial series* Bitte besuchen Sie die Website von Vögtlin, <u>www.voegtlin.com</u> und suchen Sie im Download-Bereich nach den Handbüchern.

| vöatlin 🍊   | Titel: Bedienungsanleitung EtherCAT-Sch | Datum: Aug. 2021 |               |
|-------------|-----------------------------------------|------------------|---------------|
| instruments | Ver: 0B02_Red-y_V1.10                   | Von:<br>WES/HAE  | Seite 11 / 35 |

## Serielle Schnittstelle

Neben der EtherCAT-Schnittstelle verfügt das Gerät standardmäßig über eine digitale Schnittstelle mit dem ModBus-Protokoll. Diese Schnittstelle ermöglicht den Zugriff auf zahlreiche Parameter.

## HINWEIS!

Änderungen an den Einstellungen über die Standardschnittstelle Modbus RTU werden nicht in den EtherCAT-PDOs widergespiegelt. Bitte setzen Sie **die Stromversorgung zurück**, nachdem Sie die Einstellungen über die Standardschnittstelle geändert haben.

#### **ESI-Datei**

Die ESI-Datei enthält die Einrichtungen/Funktionen, die das Gerät dem EtherCAT-Master anbietet. Die Datei heißt: ESI\_Voegtlin\_Instruments\_0B02\_Red-y\_Vx.xx.xml

Die aktuelle ESI-Datei kann heruntergeladen werden unter: https://www.voegtlin.com/support/downloads/

Die ESI-Datei ist eine XML-Datei, die Folgendes enthält:

- Informationen zur Geräteidentifikation. Diese enthält allgemeine Informationen wie:
  - Vendor (Voegtlin Instruments GmbH)
  - Vendor ID (0x0B02)
  - Product family (Red-y)
- Device Access Point (DAP) enthält Informationen über:
  - Verwendete Hardware
  - o Ethernet-bezogene Einstellungen
  - Unterstützte Funktionen

#### Bemerkung: Die EtherCAT-Schnittstelle unterstützt nur den zyklischen Datenaustausch

#### Alarme

Um Alarme zu verarbeiten, ist es notwendig, die verfügbaren Alarm-PDOs "**Alarms Info**" & "**HW Status**" im SPS-Programm aktiv abzufragen.

**Bemerkung**: Siehe auch unter dem Kapitel: "Verschiedene Beispiele" das Beispiel: "Alarmerkennung und - bestätigung".

| vöatlin 🌽   | Titel: Bedienungsanleitung EtherCAT-Sch | Datum: Aug. 2021 |               |
|-------------|-----------------------------------------|------------------|---------------|
| instruments | Ver: 0B02_Red-y_V1.10                   | Von:<br>WES/HAE  | Seite 12 / 35 |

## Prozessdatenobjekte (PDOs)

PDO's sind Variablen, die kontinuierlich zwischen dem Gerät (Slave) und der SPS (Master) übertragen werden

Die EtherCAT-Schnittstelle unterstützt nur einen Steckplatz für den Eingang und einen Steckplatz für den Ausgang.

Jeder Slot hat seine eigene Größe. In diesem Dokument wird beschrieben, wie die Daten in den PDOs codiert werden.

Die Reihenfolge der Register ist festgelegt.

In den Tabellen sind auch die Modbus-Register aufgeführt, die mit den PDO-Daten verknüpft sind. Weitere Informationen zu den Registern finden Sie auf der Website von Vögtlin unter Download, schauen Sie nach digitaler Kommunikation.

| Registrieren        | Modbus Addr. | Daten  | Beschreibung                                           |
|---------------------|--------------|--------|--------------------------------------------------------|
|                     | (Nullbasis)  | Art    |                                                        |
| Flow                | 0x0000       | F32    | Tatsächlicher Durchfluss                               |
| Temp                | 0x0002       | F32    | Gastemperatur                                          |
| Totalizer           | 0x0004       | F32    | Kumuliertes Gas gesamt                                 |
| Set Point Flow      | 0x0006       | F32    | Sollwertfluss im Controller-Modus                      |
| Valve Power         | 0x000A       | F32    | Ablesung der Ventil-PWM in %                           |
| Alarm Info          | 0x000C       | UINT16 | Zeigt die Alarmmeldungen in einer Bitmap an            |
| HW Status           | 0x000D       | UINT16 | Statusregister für Hardwarefehler                      |
| Device setup        | 0x000E       | UINT16 | Steuerungsmodus einrichten                             |
| Ramp Time           | 0x000F       | UINT16 | Ändern der Zeit, die zwischen den Sollwerten benötigt  |
|                     |              |        | wird                                                   |
| Flow Unit           | 0x0016       | STR8   | Durchflusseinheit                                      |
| Gas Name            | 0x001A       | STR8   | Name des aktuellen Gases                               |
| Serial Number       | 0x001E       | UINT32 | Seriennummer des Geräts                                |
| Device Type1        | 0x0023       | STR8   | Name des Gerätetyps / Gerätecode                       |
| PID Select          | 0x0035       | UINT16 | Wählen Sie eine PID-Voreinstellung für den             |
|                     |              |        | Durchflussregler                                       |
| Flow Limit          | 0x094F       | F32    | Maximal zulässiger Durchfluss                          |
| Device Type2        | 0x1004       | STR8   | Name des Gerätetyps / Gerätecode                       |
| Totalizer Unit      | 0x4048       | STR8   | Totalisator-Einheit                                    |
| Enable SP storage   | 0x4050       | UINT16 | Aktivieren Sie die Speicherung des Sollwerts im EEPROM |
| LUT Select          | 0x4139       | UINT16 | Wählen Sie eine LUT aus der kalibrierten Liste aus     |
| Pressure            | 0x5F00       | F32    | Ist-Druck (im Druckregler)                             |
| Pressure Min        | 0x5F02       | F32    | Minimaler Drucksollwert                                |
| Pressure Max        | 0x5F04       | F32    | Maximaler Drucksollwert                                |
| Set point pressure  | 0x5F06       | F32    | Sollpunktdruck im Reglermodus                          |
| Pressure Unit       | 0x5F08       | STR8   | Druckeinheit                                           |
| Pressure PID Select | 0x5F10       | UINT16 | Wählen Sie eine PID-Voreinstellung für den Druckregler |

## Lesen mit Eingangs-PDO's (Slave zu Master)

| vöatlin 🌽   | Titel: Bedienungsanleitung EtherCAT-Sch | Datum: Aug. 2021 |               |
|-------------|-----------------------------------------|------------------|---------------|
| instruments | Ver: 0B02_Red-y_V1.10                   | Von:<br>WES/HAE  | Seite 13 / 35 |

## Schreiben mit Output PDO's (Master to Slave)

| Registrieren        | Modbus<br>Addr. | Daten<br>Art | Beschreibung                                                |
|---------------------|-----------------|--------------|-------------------------------------------------------------|
|                     | (Nullbasis)     |              |                                                             |
| Totalizer           | 0x0004          | F32          | Kumuliertes Gas gesamt                                      |
| Set Point Flow      | 0x0006          | F32          | Sollwertfluss im Controller-Modus                           |
| Valve Power         | 0x000A          | F32          | Ventil-PWM in % einstellen                                  |
| Device setup        | 0x000E          | UINT16       | Steuerungsmodus einrichten                                  |
| Ramp Time           | 0x000F          | UINT16       | Ändern der Zeit, die zwischen den Sollwerten benötigt wird  |
| PID Select          | 0x0035          | UINT16       | Wählen Sie eine PID-Voreinstellung für den Durchflussregler |
| Factory Reset       | 0x0037          | UINT16       | Einheit auf vorherige Sicherung zurücksetzen                |
| HW Error Reset      | 0x404F          | UINT16       | Zurücksetzen von Hardwarefehlern im Statusregister          |
| Enable SP storage   | 0x4050          | UINT16       | Aktivieren Sie die Speicherung des Sollwerts im EEPROM      |
| LUT Select          | 0x4139          | UINT16       | Wählen Sie eine LUT aus der kalibrierten Liste aus          |
| Set point pressure  | 0x5F06          | F32          | Sollpunktdruck im Regler Modus                              |
| Pressure PID Select | 0x5F10          | UINT16       | Wählen Sie eine PID-Voreinstellung für den Druckregler      |
| Soft Reset          | 0x0034          | UINT16       | Software-Reset des Gerätes                                  |
| Write Protect       |                 | UINT16       | Aktivieren von Ausgabe-PDOs                                 |
| /Output Enable      |                 |              |                                                             |

## Schreibschutz (Write Protect)/Ausgabe aktivieren

Beim Einschalten werden die PDOs am Ausgang deaktiviert. Das bedeutet, dass Änderungen am Ausgangs-PDO nicht vom Gerät ausgeführt werden. Um das Schreiben auf das Gerät zu ermöglichen, ist es notwendig, "Bitgewicht oder die Summe des Bitgewichtswerts" in das Register "Schreibschutz / Ausgabe aktivieren" zu schreiben. Jedes Bit in diesem Register entspricht einem "Selected output PDO-Register". Die folgende Tabelle gibt einen Überblick:

| Bit | Ausgewähltes PDO-   | Gewicht  |
|-----|---------------------|----------|
|     | Ausgangsregister    | des      |
|     |                     | Gebisses |
| 0   | Totalizer           | 1        |
| 1   | Set point Flow      | 2        |
| 2   | Valve Power         | 4        |
| 3   | Device setup        | 8        |
| 4   | Ramp Time           | 16       |
| 5   | PID Select          | 32       |
| 6   | Factory Reset       | 64       |
| 7   | HW Error Reset      | 128      |
| 8   | Enable SP storage   | 256      |
| 9   | LUT Select          | 512      |
| 10  | Set point pressure  | 1024     |
| 11  | Pressure PID Select | 2048     |
| 12  | Soft Reset          | 4096     |

| vöatlin 🍊   | Titel: Bedienungsanleitung EtherCAT-Schnittstelle |                 | Datum: Aug. 2021 |
|-------------|---------------------------------------------------|-----------------|------------------|
| instruments | Ver: 0B02_Red-y_V1.10                             | Von:<br>WES/HAE | Seite 14 / 35    |

## Verschiedene Beispiele

Schreiben aktivieren: \* PDOs = Lesen= Rd und \*\* PDOs = Schreiben = Wr

- Um **das Schreiben eines Wertes auf den Sollwert (Flow) zu ermöglichen**, setzen Sie Bit 1 mit "Bit weight = 2", in Schreiben "Output enable /Write protect" mit Wert = 2

- Um **das Schreiben des Totalizer - und Sollwerts (Flow) zu aktivieren**, fügen Sie sowohl die Bitgewichtung hinzu als auch "Output enable/Write Protect" mit dem Wert = 3

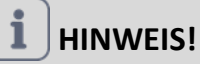

### Warum reagiert das Register nicht auf Wertänderungen?

Es passiert nichts, wenn das Register bereits den Wert = "0" hat und Sie erneut mit demselben Wert aktualisieren möchten.

Wir müssen also zuerst den Wert ändern. In diesem Fall muss sie unterschiedlich von "0" sein, dann

Wir können wieder Wert = "0" schreiben.

Dies geschieht derzeit beim "Zurücksetzen des Totalisators" oder beim "Zurücksetzen des

## Durchflussmenge festlegen

Verwendete Register (Rd\*): Flow Limit, Flow Verwendete Register (Wr\*\*): Write Protect, Set Point Flow

1. Endwert ermitteln: Query register(Rd) Flow Limit (nicht zwingend erforderlich, wenn der Endwert bekannt ist)

2. Aktivieren Sie Flow: Register(Wr): **Write Protect** Geben Sie den Wert 2 (= Bitgewicht für **Set Point Flow**) ein, damit das Vögtlin-Gerät bereit für einen Sollwert ist.

3. Set Flow: Register(Wr) Set Point Flow z.B. den ermittelten Wert von Punkt 1 eingeben

4. Lesen Sie den Istwert Flow: Register(Rd) Flow

| vöatlin 🍊   | Titel: Bedienungsanleitung EtherCAT-Schnittstelle |                 | Datum: Aug. 2021 |
|-------------|---------------------------------------------------|-----------------|------------------|
| instruments | Ver: 0B02_Red-y_V1.10                             | Von:<br>WES/HAE | Seite 15 / 35    |

## Sollwert des Solldrucks einstellen

Das Gerät muss bereits auf Druckregler eingestellt sein. Verwendete Register (Rd): **Pressure, Pressure min, Pressure max** Verwendete Register (Wr): **Write Protect, Set point pressure** 

1. Max-/Minimalwert ermitteln: Register(Rd) Query **Pressure min**, **Pressure max** (Nicht zwingend erforderlich, wenn der Endwert bekannt ist)

2. Aktivieren Sie Pressure: Geben Sie register(Wr) **Write Protect** den Wert 1024 (= Bitgewicht für **Set point pressure**) ein, damit das Vögtlin-Gerät für einen Set point pressure bereit ist.

3. Set point pressure: Register(Wr) **Set point pressure** z.B. den ermittelten Wert von Punkt 1 eingeben.

4. Lesen Sie den Istwert Druck: Register(Rd) Pressure

## Regelventil manuell

Verwendete Register (Rd): Valve Power, Flow

Verwendete Register (Wr): Write Protect, Device setup, Valve Power

*Info*: Um das Ventil direkt ansteuern zu können, muss zunächst der Regelungsmodus (**Device setup**) geändert werden.

1. Aktivieren Sie **Device setup** und **Valve Power**: Geben Sie den Wert 12 in Register(Wr) **Write Protect** ein (= Bitgewicht 4 für **Valve Power** + 8 für **Device setup**)

2. Ändern des Steuerungsmodus: Geben Sie den Wert 10 in register(Wr) ein Device setup

3. Standard-Steuerwert Ventil: register(Wr) eingeben Valve Power z.B. 25 für 25%.

(Achtung! 25 % Ventilstellung bedeuten nicht 25 % Flow. Die meisten Ventile öffnen erst bei über 35%).

4. Steuerwert des Ventils: Register (Rd) Valve Power

Oder

5. Istwert auslesen Flow: Register(Rd) Flow

**Warnung!**: Um den Sollwert über das Register(Wr) **Set Point Flow** wieder regeln zu können , muss das Register(Wr) **Device setup** wieder auf 1(=Digital) gesetzt werden.

| vöatlin 🍊   | Titel: Bedienungsanleitung EtherCAT-Sch | nittstelle      | Datum: Aug. 2021 |
|-------------|-----------------------------------------|-----------------|------------------|
| instruments | Ver: 0B02_Red-y_V1.10                   | Von:<br>WES/HAE | Seite 16 / 35    |

## Wechsel zwischen Druckregelung und Durchflussregelung

Verwendete Register (Rd): Flow, Pressure

Verwendete Register (Wr): Write Protect, Device Setup, Set Point Flow, Set Point Pressure

1. Aktivieren Sie **Device Setup**, **Set point Flow**, **Set point Pressure**: Register(Wr) **Write Protect** geben Sie den Wert 1034 ein (= Bitgewicht 8 für **Device setup** + 2 für **Set point Flow** + 1024 für **Set Point Pressure**)

2. Ändern Sie den Steuerungsmodus: Geben Sie register(Wr) **Device Setup** für die Druckregelung oder Wert 1 für die Durchflussregelung ein

3. Voreingestellter Drucksollwert: Register(Wr) **Set point Pressure** z.B. 2 für 2bar a (abhängig von der Skalierung des Drucktransmitters)

3.1 Voreinstellung des Durchflusssollwerts: Register(Wr) **Set point Flow** z.B. 1 für 1 ln/min (abhängig von der Skalierung des Flow Reglers)

4. Lesen Sie den Ist-Wert des Drucks: Register(Rd) Pressure Oder

4.1 Ist-Wertefluss auslesen: Register(Rd) Flow

**Warnung!**: Wenn sowohl für die Sollwerte Durchfluss als auch für den Druck ein Wert eingegeben wird, wird dieser Wert direkt durch Umschalten des Regelungsmodus (über **Device Setup**) übernommen, sofern das Bit im **Schreibschutz (Write Protect) richtig eingestellt ist**.

| vöatlin 🍊   | Titel: Bedienungsanleitung EtherCAT-Schnittstelle |                 | Datum: Aug. 2021 |
|-------------|---------------------------------------------------|-----------------|------------------|
| instruments | Ver: 0B02_Red-y_V1.10                             | Von:<br>WES/HAE | Seite 17 / 35    |

## Erkennen und Bestätigen von Alarmen

Verwendete Register (Rd): **HW Status** Verwendete Register (Wr): **Write Protect, HW Error Reset** 

1. HW Error Reset aktivieren: Geben Sie den Wert 128 in register(Wr) Write Protect ein

2. Zweiten Alarm ermitteln: Register(Rd) **HW-Status lesen**. Hier wird ein Wert zwischen 0 und 11 angezeigt

3. Alarm quittieren: Register(Wr) **HW Error Reset** Geben Sie den unter HW Status angezeigten Wert ein.

**Warnung!:** Nachdem ein Alarm quittiert wurde, wird er erst wieder angezeigt, wenn das Gerät neu gestartet oder ein **Soft-Reset** durchgeführt wurde.

| vöatlin 🍊   | Titel: Bedienungsanleitung EtherCAT-Schnittstelle |                 | Datum: Aug. 2021 |
|-------------|---------------------------------------------------|-----------------|------------------|
| instruments | Ver: 0B02_Red-y_V1.10                             | Von:<br>WES/HAE | Seite 18 / 35    |

## Wechsel zwischen Durchfluss/Druck/Ventilposition während des Betriebs

*Info*: Für bestimmte Anwendungen ist es sinnvoll, zwischen verschiedenen Steuerungsmodi zu wechseln, z.B. Spülvorgänge, ohne auf 0 setzen zu müssen.

Verwendete Register (Rd): Flow, Pressure, Valve Power

## Verwendete Register (Wr): Write Protect, Device setup, Set Point Flow, Set point pressure, Valve Power

1. Aktivieren Sie **Device setup, Set Point Flow, Valve Power, Set point pressure**: Register(Wr**) Write Protect,** geben Sie den Wert 1038 (2+4+8+1024) ein.

2. Voreingestellter Drucksollwert: Register(Wr) **Set point pressure** z.B. 2 für 2bar a (abhängig von der Skalierung des Drucktransmitters)

2.1 Voreingestellter Durchflusssollwert Register(Wr) **Set Point Flow** z.B. 1 für 1 ln/min (abhängig von der Skalierung des Flow Reglers)

2.2 Standard-Steuerwert für Ventil: Register (Wr) eingeben Valve Power z.B. 100 für 100%.

3. Ändern Sie die Regelungsmodi: Geben Sie Register(Wr) **Device setup** dem Wert 5 für Pressure Steuerung, 1 für Flow Steuerung oder 10 für manuelle Ventilsteuerung ein

Wird nun für die **Set Point Flow**, Pressure und manuelle Ventilsteuerung ein Wert eingetragen, wird dieser Wert direkt durch Umschalten des Regelmodus übernommen, solange das Bit im **Schreibschutz gesetzt ist**.

5. Lesen Sie den Ist-Wert des Drucks ab: Register(Rd) Pressure

5.1 Ist-Wertefluss auslesen: Register(Rd) Flow

5.2 Steuerwert für Ventil ablesen: Register(Rd) Valve Power

**Warnung!:** Bei Druckreglern muss sichergestellt werden, dass die Überlastgrenze des Drucktransmitters nicht überschritten wird.

| vöatlin 🍊   | Titel: Bedienungsanleitung EtherCAT-Schnittstelle |                 | Datum: Aug. 2021 |
|-------------|---------------------------------------------------|-----------------|------------------|
| instruments | Ver: 0B02_Red-y_V1.10                             | Von:<br>WES/HAE | Seite 19 / 35    |

## **Registrieren Beschreibung Eingabe PDO's**

| Beschreibung: Gas Flow   | Datentyp: FLOAT32 |
|--------------------------|-------------------|
| Gemessener Gasdurchfluss |                   |

| Beschreibung: Totalizer | Datentyp: FLOAT32 |
|-------------------------|-------------------|
| Akkumulierter Gasfluss  |                   |

| Beschreibung: Ramp                                                                             | Datentyp: UINT16 |
|------------------------------------------------------------------------------------------------|------------------|
| Steuert die Umstellungszeit, die vom aktuellen Nennwert auf einen neuen Nennwert benötigt wird |                  |
| 0: Funktion deaktiviert                                                                        |                  |
| 200 . 10000 <sup>.</sup> Zeit in ms                                                            |                  |

| Beschreibung: Device Type1       | Datentyp: STRING |
|----------------------------------|------------------|
| Name des Gerätetyps / Gerätecode |                  |

| Beschreibung: Device Type2       | Datentyp: STRING |
|----------------------------------|------------------|
| Name des Gerätetyps / Gerätecode |                  |

| Beschreibung: Set Point Flow | Datentyp: FLOAT32 |
|------------------------------|-------------------|
| Sollwert des Reglers.        |                   |

Um den Sollwert zu aktivieren, muss sich der Reglermodus (Ausgang PDO: Device setup) im Modus 0 (Automatik) oder im Modus 1 (Digital) befinden.

| vöatlin 🍊   | Titel: Bedienungsanleitung EtherCAT-Sch | nittstelle      | Datum: Aug. 2021 |
|-------------|-----------------------------------------|-----------------|------------------|
| instruments | Ver: 0B02_Red-y_V1.10                   | Von:<br>WES/HAE | Seite 20 / 35    |

| Beschreibung: HW Status (Hardware-Status) Datentyp: UINT16 |  |
|------------------------------------------------------------|--|
|------------------------------------------------------------|--|

Weist auf eventuelle Fehlfunktionen während des Betriebs des Instruments hin. Es zeigt die Alarmmeldungen in einer Bitmap an. Diese Information bleibt auch dann bestehen, wenn das Problem behoben wurde und muss mit dem Parameter 'HW Error Reset' zurückgesetzt werden

Alle Alarmmeldungen werden zurückgesetzt, wenn das Gerät ausgeschaltet wird, und beim Einschalten wieder aktiviert, wenn ein Alarm anhält.

| Bit # | Beschreibung                                                                                    |
|-------|-------------------------------------------------------------------------------------------------|
| 0     | Alarm beim Einschalten                                                                          |
|       | Wenn das Gerät mit aktiviertem Einschaltalarm ausgeschaltet und wieder eingeschaltet wird, ist  |
|       | der aktive Sollwert der nachjustierte Einschaltsollwert. (Siehe Parameter Sollwert des          |
|       | Einschaltalarms). Dieser Status wird nur beim Einschalten überprüft.                            |
| 1     | Analoger Sollwert des Alarms                                                                    |
|       | Wird erhöht, wenn der analoge Sollwert außerhalb des gültigen Bereichs (21,6 mA, 10,8 V) liegt. |
|       | Dieser Alarm ist nur aktiv, wenn das Gerät als Durchflussregler konfiguriert ist.               |
| 2     | Nullpunkt- oder Leckagealarm                                                                    |
|       | Angehoben, wenn bei einem Ventilsteuersignal von 0% (Ventil elektrisch geschlossen) ein         |
|       | Durchfluss gemessen wird. Mögliche Ursachen sind: Ein unvollständig geschlossenes Ventil,       |
|       | interne Leckage oder eine Nulldrift. Dieser Alarm ist nur aktiv, wenn es sich bei dem Gerät um  |
|       | einen Durchflussregler handelt.                                                                 |
| 3     | Kein Gas / Alarm bei verklemmtem Ventil                                                         |
|       | Angehoben, wenn bei einem Ventilsteuersignal von 100 % (Ventil elektrisch vollständig geöffnet) |
|       | kein Gasfluss gemessen wird. Dieser Alarm ist nur aktiv, wenn das Gerät als Durchflussregler    |
|       | konfiguriert ist.                                                                               |
|       | Warnung!: Nachdem ein Alarm quittiert wurde, wird er erst wieder angezeigt, wenn das Gerät      |
|       | neu gestartet oder ein Soft-Reset durchgeführt wurde.                                           |
| 4     | Keine Reaktion                                                                                  |
|       | Angehoben, wenn das Ventilsteuersignal angehoben oder abgesenkt wird und keine Abweichung       |
|       | des Gasflusses gemessen wird. Mögliche Ursachen sind: Klemmendes Ventil, geänderte              |
|       | Druckverhältnisse oder zu kleines Ventil (nach einem Gaswechsel). Dieser Alarm ist nur aktiv,   |
|       | wenn das Gerät als Durchflussregler konfiguriert ist.                                           |
| 5     | Fehler bei der Sensorkommunikation                                                              |
|       | Wird ausgelöst, wenn ein Kommunikationsproblem zwischen dem Sensor und dem                      |
|       | Elektronikmodul auftritt. In diesem Fall sind die Messungen wahrscheinlich falsch.              |
| 6     | Nicht verwendet                                                                                 |
| 7     | EEPROM-Zugriffsprüfung                                                                          |
|       | Wird ausgelöst, wenn Zugriffsfehler auf das EEPROM erkannt werden. In diesem Fall ist die       |
|       | korrekte Funktion des Instruments nicht mehr gewährleistet.                                     |
| 8     | Nicht verwendet                                                                                 |
| 9     | Nicht verwendet                                                                                 |
| 10    | Überlastung des Stromeingangs                                                                   |
|       | Wird angehoben, wenn der Strom am Analogeingang 25 mA überschreitet.                            |
| 11    | Die Seriennummer des Sensors stimmt nicht mit den geladenen Gasdaten überein. Das Ventil ist    |
|       | geschlossen, der Istwert wird auf 0 gesetzt.                                                    |
| 1215  | Nicht verwendet                                                                                 |

| vöatlin 🍊   | Titel: Bedienungsanleitung EtherCAT-Schi | nittstelle      | Datum: Aug. 2021 |
|-------------|------------------------------------------|-----------------|------------------|
| instruments | Ver: 0B02_Red-y_V1.10                    | Von:<br>WES/HAE | Seite 21 / 35    |

Beschreibung: LUT Select

Datentyp: UINT16

Gibt an, welcher Gasdatensatz verwendet werden soll. Bis zu 10 verschiedene Kalibrierdatensätze können im Gerät gespeichert werden. Sie müssen vom Hersteller erstellt werden.

Beschreibung: Gas Temperature Messwert Temperatur [°C]. Datentyp: FLOAT32

Anmerkung:

Aufgrund der Selbsterhitzung kann diese Temperatur etwas höher sein als die effektive Gastemperatur am Geräteeinlass.

| Beschreibung: Valve Power                                                                              | Datentyp: FLOAT32 |
|----------------------------------------------------------------------------------------------------|-------------------|
| Enthält den tatsächlichen Steuerwert für das Ventil, unabhängig davon, ob der Steuerwert vom Regler    |                   |
| generiert wird (Automatikmodus) oder manuell über ModBus eingestellt wird. Ist der                     |                   |
| Registerregelungsmodus (Output PDO: Device Setup) als Modus 10 definiert, wird der Regelwert sofort in |                   |
| das Register geladen. In allen anderen Modi wird der Wert in einem Puffer gespeichert und wird aktiv,  |                   |
| wenn der Steuerungsmodus 10 aktiviert wurde. Es ist möglich, die Position des Regelventils direkt      |                   |
| einzustellen [0100%].                                                                                  |                   |

| Beschreibung: Serial Number                                                           | Datentyp: UINT32 |
|---------------------------------------------------------------------------------------|------------------|
| Eindeutige und eindeutige Seriennummer des elektronischen Teils des Messgeräts (PCB). |                  |

| Beschreibung: Flow Limit      | Datentyp: FLOAT32 |
|-------------------------------|-------------------|
| Maximal zulässiger Durchfluss |                   |

| Beschreibung: Flow Unit                 | Datentyp: STRING |
|-----------------------------------------|------------------|
| Name der ausgewählten Durchflusseinheit |                  |

| Beschreibung: Gas Name      | Datentyp: STRING |
|-----------------------------|------------------|
| Name des ausgewählten Gases |                  |

| Beschreibung: Pressure Units | Datentyp: STRING |
|------------------------------|------------------|
| Druckeinheiten               |                  |

| Beschreibung: Pressure                         | Datentyp: FLOAT32 |
|------------------------------------------------|-------------------|
| Tatsächlicher Druck (in der Geräteeinrichtung) |                   |

| vöatlin 🍊   | Titel: Bedienungsanleitung EtherCAT-Sch | nittstelle      | Datum: Aug. 2021 |
|-------------|-----------------------------------------|-----------------|------------------|
| instruments | Ver: 0B02_Red-y_V1.10                   | Von:<br>WES/HAE | Seite 22 / 35    |

| Beschreibung: Set Point Pressure | Datentyp: FLOAT32 |
|----------------------------------|-------------------|
| Solldruck des Reglers.           |                   |

Um den Sollwert zu aktivieren, muss sich der Regler Modus (Output PDO: Device Setup) im Modus 0 (automatisch) oder im Modus 1 (Digital) befinden.

Description: Device Setup

Datentyp: UINT16

Auswahl des Regler Modus und der Quelle des Sollwerts. Wenn Sie beispielsweise zwischen Durchfluss- oder Druckregelung und umgekehrt umschalten möchten, würden wir mit dem Wert = "1" den Durchfluss regeln, und mit dem Wert = "5" würden wir den Druck regulieren

| Wert | Beschreibung                                                                                   |
|------|------------------------------------------------------------------------------------------------|
| 0    | Automatische Sollwertwahl                                                                      |
|      | Die Quelle des Sollwerts wird automatisch ausgewählt, d.h.: Standardmäßig ist der analoge      |
|      | Sollwert (Spannungs- oder Stromsignal) aktiv. Wenn ein digitaler Sollwert automatisch (über    |
|      | ModBus) gesendet wird, wechselt das rote y in den "Digitalmodus" und der analoge Sollwert wird |
|      | deaktiviert.                                                                                   |
| 1    | Digitaler Sollwert                                                                             |
|      | Aktivierung des digitalen Sollwerts über digitale Kommunikation (ModBus, PROFINET)             |
| 2    | Analoger Sollwert (Standardeinstellung)                                                        |
|      | Wählt das analoge Signal als Sollwertquelle aus.                                               |
| 5    | Druckregler aktiviert                                                                          |
| 6    | Gegendruckregler aktiviert                                                                     |
| 10   | Direkte Einstellung des Ventilsignals                                                          |
|      | Deaktiviert den automatischen Steuerungsmodus. Setzt die Ventilsteuerung auf den Wert des      |
|      | Registers 'Ventilleistung'                                                                     |
| 20   | Sollwert 0%                                                                                    |
|      | Setzt den Sollwert auf 0 %.                                                                    |
| 21   | Sollwert 100%                                                                                  |
|      | Setzt den Sollwert auf 100 %.                                                                  |
| 22   | Ventil vollständig geschlossen                                                                 |
|      | Deaktiviert den automatischen Steuerungsmodus. Stellt die Ventilsteuerung auf 0 % (Ventil      |
|      | vollständig geschlossen).                                                                      |
| 23   | Ventil vollständig geöffnet                                                                    |
|      | Deaktiviert den automatischen Steuerungsmodus. Stellt das Ventilsteuersignal auf 100 % (Ventil |
|      | vollständig geöffnet).                                                                         |

| vöatlin 🍊   | Titel: Bedienungsanleitung EtherCAT-Schnittstelle |                 | Datum: Aug. 2021 |
|-------------|---------------------------------------------------|-----------------|------------------|
| instruments | Ver: 0B02_Red-y_V1.10                             | Von:<br>WES/HAE | Seite 23 / 35    |

| Beschrei  | bung: Alarm Info                                                 | Datentyp: UINT16                 |
|-----------|------------------------------------------------------------------|----------------------------------|
| Zeigt die | Alarmmeldungen in einer Bitmap an. Das Bitmuster hängt vom S     | tatus des Geräts und den         |
| erkannte  | en Alarmen ab. Wenn eine Alarmbedingung nicht mehr gültig ist,   | wird das entsprechende Bit       |
| automat   | isch gelöscht.                                                   |                                  |
| Wert      | Beschreibung                                                     |                                  |
| 0         | Zeigt einen negativen Durchfluss an ( Durchflusswert < 0 )       |                                  |
| 1         | Zeigt einen negativen Durchfluss an, der den Rückflusssollwert i | überschreitet. Das Bit bleibt so |
|           | lange gesetzt, bis ein positiver Durchfluss erkannt wird.        |                                  |
| 214       | Nicht verwendet                                                  |                                  |
| 15        | Gibt einen Hardwarefehler an (HW-Status registrieren). Dieses E  | Bit ist also eine ODER-Funktion  |
|           | aller Hardwarefehler.                                            |                                  |

| vöatlin 🍊   | Titel: Bedienungsanleitung EtherCAT-Schnittstelle |                 | Datum: Aug. 2021 |
|-------------|---------------------------------------------------|-----------------|------------------|
| instruments | Ver: 0B02_Red-y_V1.10                             | Von:<br>WES/HAE | Seite 24 / 35    |

| Beschreib                                                                                                    | ung: PID Select                                                                                                    | Datentyp: UINT16                                     |
|----------------------------------------------------------------------------------------------------|----------------------------------------------------------------------------------------------------|------------------------------------------------------|
| Der Regler besteht aus insgesamt fünf kompletten Regelparametersätzen. Drei dieser Sets wurden vom<br>Hersteller definiert und können vom Benutzer nicht geändert werden (sog. Hersteller-<br>Steuerparametersätze). <b>Zwei Sätze können nach Belieben vom Benutzer geändert werden</b> (sog. User<br>Control Parametersätze). |                                                                                                    |                                                      |
| Einer der<br>EEPROM<br>kann gele<br>Danach a                                                                                                    | eingestellten Werte (0 bis 4) wird für die Stromregelung verwendet. I<br>gespeichert werden und steht bei der nächsten Aktivierung wieder zu<br>sen, verändert und neu geschrieben werden.<br>rbeitet der Controller sofort mit dem modifizierten Set.                                                                | Diese Einstellung kann im<br>r Verfügung. Dieses Set |
| <u>Funktion</u><br>Aufgrund<br>erhalten<br>Ziel ist es<br>Herstelle                                                                                                    | <u>der vordefinierten Regelparametersätze (Werte 2 bis 4):</u><br>der Durchflussendwerte, des entsprechend angesetzten Regelventils<br>diese Sätze unterschiedliche vordefinierte Parameter P, I, D und N.<br>, den Regler mit den drei Sets (Werte 2 bis 4) mit folgenden unterschie<br>reigenschaften auszustatten: | und der Druckverhältnisse<br>edlichen                |
| Wert                                                                                                    | Art                                                                                                    |                                                      |
| 0                                                                                                    | Parametersatz 1 für die Benutzersteuerung (Standard)                                                                                                    |                                                      |
| 1                                                                                                    | Parametersatz 2 für die Benutzersteuerung                                                                                                    |                                                      |
| 2                                                                                                    | Hersteller Steuerparameter schnell:                                                                                                    |                                                      |
|                                                                                                    | Schnelle Ansprechzeit mit entsprechendem Überschwingen (schnelle                                                                                                    | es                                                   |
|                                                                                                    | Ansprechverhalten)                                                                                                    |                                                      |
| 3                                                                                                    | Hersteller Steuerparameter Set Medium:                                                                                                    |                                                      |
|                                                                                                    | Mittlere Ansprechzeit mit geringer Überschwingneigung.                                                                                                    |                                                      |
| 4                                                                                                    | Hersteller Steuerparameter langsam eingestellt:                                                                                                    |                                                      |
|                                                                                                    | Langsame Reaktionszeit ohne Überschwingen (langsames                                                                                                    |                                                      |
|                                                                                                    | Ansprechverhalten)                                                                                                    |                                                      |
| Funktion von kundenspezifischen Regelparametersätzen (Werte 0 und 1):                                                                                                    |                                                                                                    |                                                      |
| Bemerkung für <b>Durchflussregler</b> :                                                                                                    |                                                                                                    |                                                      |
| Mit Hilfe des Benutzerregler-Parametersatzes 1 oder Satz 2 können benutzerdefinierte PID-Parameter                                                                                                    |                                                                                                    |                                                      |
| (auch Kp/Ki/Kd genannt) für den Durchflussregler definiert werden.                                                                                                    |                                                                                                    |                                                      |
| Diese müssen jedoch über ModBus oder über unsere kostenlose Software get red-y mit dem Graph Tool                                                                                                    |                                                                                                    |                                                      |
| eingerichtet werden. Weitere Details finden Sie in der "smart series Bedienungsanleitung SN>110000" im Abschnitt "Einstellungen für Steuerungsparameter".                                                                                                    |                                                                                                    |                                                      |
| Remerkung für <b>Druckregler</b>                                                                                                    |                                                                                                    |                                                      |
| <u>Bemerkung jur <b>Druckregier:</b></u><br>Schauen Sie in diesem Handhuch nach: "Poschreibung: Pressure PID Select"                                                                                                    |                                                                                                    |                                                      |
| Schauen Sie in diesem Handbuch nach: "Beschreibung: Pressure PID Select"                                                                                                    |                                                                                                    |                                                      |

| vöatlin 🍊   | Titel: Bedienungsanleitung EtherCAT-Schnittstelle |                 | Datum: Aug. 2021 |
|-------------|---------------------------------------------------|-----------------|------------------|
| instruments | Ver: 0B02_Red-y_V1.10                             | Von:<br>WES/HAE | Seite 25 / 35    |

| Beschreibung: Enable SP (Set Point) Storage                                                         | Datentyp: UINT16 |  |
|----------------------------------------------------------------------------------------------------|------------------|--|
| Um den Set Point Storage zu aktivieren, muss sich der Regler Modus (Output PDO:                     | Device Setup) im |  |
| Modus 1 (Digital) befinden.                                                                         |                  |  |
| Cibt on ab day singestallta Wart subscriptical in FEDDOM sources is bart wird. Die La               | hanadawar airaa  |  |
| Gibt an, ob der eingestellte wert automatisch im EEPROW gespeichert wird. Die Lebensdauer eines     |                  |  |
| Million Wird der Sollwert alle 10 Minuten eingestellt, ergibt sich eine Lebensdauer von 19 Jahren   |                  |  |
| Wenn der eingestellte Wert in deutlich kürzeren Abständen eingestellt wird, sollte die automatische |                  |  |
| Speicherung deaktiviert werden.                                                                     |                  |  |
| 0 = Manueller Speichermodus                                                                         |                  |  |
| 1 = Automatischer Speichermodus                                                                     |                  |  |

| Reschreibung: Pressure DID Select        | Datentyn: LIINT16 |
|------------------------------------------|-------------------|
| Beschleibung. Fressure FID Select        | Datentyp. Unit 10 |
| Auswahl des PID-Sets für den Druckregler |                   |

| vöatlin 🍊   | Titel: Bedienungsanleitung EtherCAT-Schnittstelle |                 | Datum: Aug. 2021 |
|-------------|---------------------------------------------------|-----------------|------------------|
| instruments | Ver: 0B02_Red-y_V1.10                             | Von:<br>WES/HAE | Seite 26 / 35    |

## **Register Beschreibung Ausgabe PDO's**

| Beschreibung: Totalizer | Datentyp: FLOAT32 |
|-------------------------|-------------------|
| Akkumulierter Gasfluss  |                   |

Datentyp: FLOAT32

Beschreibung: Set Point Flow Sollwert des Reglers.

Um den Sollwert zu aktivieren, muss sich der Regler Modus (Ausgang PDO: Device setup) im Modus 0 (automatisch) oder im Modus 1 (digital) befinden.

| Beschreit | oung: Factory Reset                                                        | Datentyp: FLOAT32       |
|-----------|----------------------------------------------------------------------------|-------------------------|
| Einheit a | uf vorherige Sicherung zurücksetzen                                        |                         |
| Erstellen | Sie eine Sicherung oder stellen Sie sie wieder her. Das Durchführen der    |                         |
| Wiederhe  | erstellung/Sicherung löst ein Zurücksetzen des Geräts aus. Beim Start wird | die                     |
| Wiederhe  | erstellung/Sicherung durchgeführt.                                         |                         |
|           |                                                                            |                         |
| Wert      | Art                                                                        |                         |
| 1         | Backup des EEPROMS wird erstellt                                           |                         |
| 2         | Wiederherstellen des EEPROMS aus einer Sicherung                           |                         |
| 3         | Entfernen Sie die Sicherung. Um eine Wiederherstellung durchführen         |                         |
|           | zu können, muss zuerst ein Backup erstellt werden.                         |                         |
| Beschreit | oung: Zurücksetzen von Hardwarefehlern                                     | Datentyp: UINT16        |
| Setzt die | Alarmzustände des Instruments zurück, die während des Betriebs aufgetre    | eten sind. Die          |
| Bedeutur  | ng der einzelnen Fehlerbits ist im Register Hardwarestatus (Input PDO: HW  | / Status) beschrieben.  |
| Fehlerbit | s können nicht manuell gesetzt werden, da sie immer eine Folge von fehle   | erhaften                |
| Betriebsz | uständen sind. Wenn Sie ein Fehlerbit im Register Hardwarestatus zurück    | setzen möchten, wird    |
| das entsp | prechende Bit im Register Output PDO: HW Error Reset gesetzt. Bleibt ein   | Bit auf Null, wird auch |
| das Fehle | rbit nicht verändert.                                                      |                         |
| Warnung   | l: Nachdem ein Alarm quittiert wurde, wird er erst wieder angezeigt, wen   | n das Gerät neu         |
| gestartet | oder ein Soft-Reset durchgeführt wurde.                                    |                         |
|           |                                                                            |                         |

| Beschreibung: LUT Select                                                          | Datentyp: UINT16      |
|-----------------------------------------------------------------------------------|-----------------------|
| Gibt an, welcher Gasdatensatz verwendet werden soll. Bis zu 10 verschiedene Kalib | rierdatensätze können |
| im Gerät gespeichert werden. Sie müssen vom Hersteller erstellt werden.           |                       |

| vöatlin 🍊   | Titel: Bedienungsanleitung EtherCAT-Schnittstelle |                 | Datum: Aug. 2021 |
|-------------|---------------------------------------------------|-----------------|------------------|
| instruments | Ver: 0B02_Red-y_V1.10                             | Von:<br>WES/HAE | Seite 27 / 35    |

| Beschreibung: Valve Power                                                          | Datentyp: FLOAT32       |
|------------------------------------------------------------------------------------|-------------------------|
| Enthält den tatsächlichen Steuerwert für das Ventil, unabhängig davon, ob der Steu | ierwert vom Regler      |
| generiert wird (Automatikmodus) oder manuell über ModBus eingestellt wird. Ist d   | er                      |
| Registerregelungsmodus (Output PDO: Device setup) als Modus 10 definiert, wird c   | ler Regelwert sofort in |
| das Register geladen. In allen anderen Modi wird der Wert in einem Puffer gespeich | nert und wird aktiv,    |
| wenn der Steuerungsmodus 10 aktiviert wurde. Es ist möglich, die Position des Reg  | elventils direkt        |
| einzustellen [0100%].                                                              |                         |

| Beschrei  | eschreibung: Device setup Datentyp: UINT16                                    |                                |
|-----------|-------------------------------------------------------------------------------|--------------------------------|
| Auswahl   | des Regler Modus und der Quelle des Sollwerts                                 |                                |
| Wenn Si   | e beispielsweise zwischen Durchfluss- oder Druckregelung und umge             | kehrt umschalten möchten,      |
| würden    | <pre>wir mit dem Wert = "1" den Durchfluss regeln, und mit dem Wert = "</pre> | 5" würden wir den Druck        |
| reguliere | n                                                                             |                                |
|           |                                                                               |                                |
| Wert      | Beschreibung                                                                  |                                |
| 0         | Automatische Sollwertwahl                                                     |                                |
|           | Die Quelle des Sollwerts wird automatisch ausgewählt, d.h.: Standa            | ardmäßig ist der analoge       |
|           | Sollwert (Spannungs- oder Stromsignal) aktiv. Wenn ein digitaler So           | ollwert automatisch (über      |
|           | ModBus) gesendet wird, wechselt das rote y in den "Digitalmodus"              | und der analoge Sollwert wird  |
|           | deaktiviert.                                                                  |                                |
| 1         | Digitaler Sollwert                                                            |                                |
|           | Aktivierung des digitalen Sollwerts über digitale Kommunikation (N            | 1odBus, PROFINET)              |
| 2         | Analoger Sollwert (Standardeinstellung)                                       |                                |
|           | Wählt das analoge Signal als Sollwertquelle aus.                              |                                |
| 5         | Druckregler aktiviert                                                         |                                |
| 6         | Gegendruckregler aktiviert                                                    |                                |
| 10        | Direkte Einstellung des Ventilsignals                                         |                                |
|           | Deaktiviert den automatischen Steuerungsmodus. Setzt die Ventils              | teuerung auf den Wert des      |
|           | Registers 'Ventilleistung'                                                    |                                |
| 20        | Sollwert 0%                                                                   |                                |
|           | Setzt den Sollwert auf 0 %.                                                   |                                |
| 21        | Sollwert 100%                                                                 |                                |
|           | Setzt den Sollwert auf 100 %.                                                 |                                |
| 22        | Ventil vollständig geschlossen                                                |                                |
|           | Deaktiviert den automatischen Steuerungsmodus. Stellt die Ventils             | teuerung auf 0 % (Ventil       |
|           | vollständig geschlossen).                                                     |                                |
| 23        | Ventil vollständig geöffnet                                                   |                                |
|           | Deaktiviert den automatischen Steuerungsmodus. Stellt das Ventils             | steuersignal auf 100 % (Ventil |
|           | vollständig geöffnet).                                                        |                                |

| vöatlin 🌽   | Titel: Bedienungsanleitung EtherCAT-Schnittstelle |                 | Datum: Aug. 2021 |
|-------------|---------------------------------------------------|-----------------|------------------|
| instruments | Ver: 0B02_Red-y_V1.10                             | Von:<br>WES/HAE | Seite 28 / 35    |

| Beschreib                                                                                              | ung: PID Select                                                                                                    | Datentyp: UINT16                                                             |
|----------------------------------------------------------------------------------------------------|----------------------------------------------------------------------------------------------------|------------------------------------------------------------------------------|
| Der Regle<br>Herstelle<br>Steuerpa                                                                     | er besteht aus insgesamt fünf kompletten Regelparametersätzen. Di<br>r definiert und können vom Benutzer nicht geändert werden (sog. H<br>rametersätze). <b>Zwei Sätze können nach Belieben vom Benutzer ge</b> ä | rei dieser Sets wurden vom<br>Iersteller-<br><b>ändert werden</b> (sog. User |
| Control P                                                                                              | arametersätze).                                                                                                    |                                                                              |
| Einer der                                                                                              | eingestellten Werte (0 bis 4) wird für die Stromregelung verwende                                                                                                    | t. Diese Einstellung kann im                                                 |
| EEPROM                                                                                                 | gespeichert werden und steht bei der nächsten Aktivierung wieder                                                                                                    | zur Verfügung. Dieses Set                                                    |
| kann gele                                                                                              | esen, verändert und neu geschrieben werden.<br>rheitet der Controller sofort mit dem modifizierten Set                                                                                                    |                                                                              |
| Dallacii a                                                                                             | rbeitet der controller solort mit dem modifizierten set.                                                                                                    |                                                                              |
| Funktion                                                                                               | <u>der vordefinierten Regelparametersätze (Werte 2 bis 4):</u>                                                                                                    |                                                                              |
| Aufgrund                                                                                               | der Durchflussendwerte, des entsprechend angesetzten Regelvent                                                                                                    | ils und der Druckverhältnisse                                                |
| erhalten                                                                                               | diese Sätze unterschiedliche vordefinierte Parameter P, I, D und N.                                                                                                    |                                                                              |
| Ziel ist es                                                                                            | , den Regler mit den drei Sets (Werte 2 bis 4) mit folgenden untersc<br>reigenschaften auszustatten:                                                                                                    | hiedlichen                                                                   |
| Heistene                                                                                               | leigenschalten auszustatten.                                                                                                    |                                                                              |
| Wert                                                                                                   | Art                                                                                                    | —                                                                            |
| 0                                                                                                    | Parametersatz 1 für die Benutzersteuerung (Standard)                                                                                                    |                                                                              |
| 1                                                                                                    | Parametersatz 2 für die Benutzersteuerung                                                                                                    |                                                                              |
| 2                                                                                                    | Hersteller Steuerparameter schnell:                                                                                                    |                                                                              |
|                                                                                                    | Schnelle Ansprechzeit mit entsprechendem Uberschwingen (schne                                                                                                    | elles                                                                        |
| 2                                                                                                    | Ansprechverhalten)                                                                                                    |                                                                              |
| 5                                                                                                    | Mittlere Ansprechzeit mit geringer Üherschwingneigung                                                                                                    |                                                                              |
| 4                                                                                                    | Hersteller Steuerparameter langsam eingestellt:                                                                                                    | —                                                                            |
|                                                                                                    | Langsame Reaktionszeit ohne Überschwingen (langsames                                                                                                    |                                                                              |
|                                                                                                    | Ansprechverhalten)                                                                                                    |                                                                              |
|                                                                                                    |                                                                                                    |                                                                              |
| <b>Funktion</b>                                                                                        | von kundenspezifischen Regelparametersätzen (Werte 0 und 1):                                                                                                    |                                                                              |
| Domontus                                                                                               |                                                                                                    |                                                                              |
| Mit Hilfo                                                                                              | <u>ng jur Durchjiussregier:</u><br>des <b>Benutzerregier Parametersatzes 1</b> oder <b>Satz 2</b> können benutze                                                                                                  | ordofiniarto PID-Paramotor                                                   |
| (auch Kn/Ki/Kd genannt) für den Durchflussregler definiert werden                                      |                                                                                                    |                                                                              |
| Diese mü                                                                                               | ssen jedoch über ModBus oder über unsere kostenlose Software ge                                                                                                    | et red-v mit dem Graph Tool                                                  |
| eingerichtet werden. Weitere Details finden Sie in der "smart series Bedienungsanleitung SN>110000" im |                                                                                                    |                                                                              |
| Abschnitt                                                                                              | "Einstellungen für Steuerungsparameter".                                                                                                    | 5 5                                                                          |

## Bemerkung für Druckregler:

Schauen Sie in diesem Handbuch nach: "Beschreibung: Pressure PID Select"

| vöatlin 🌽   | Titel: Bedienungsanleitung EtherCAT-Schnittstelle |                 | Datum: Aug. 2021 |
|-------------|---------------------------------------------------|-----------------|------------------|
| instruments | Ver: 0B02_Red-y_V1.10                             | Von:<br>WES/HAE | Seite 29 / 35    |

| Beschreibung: SP-Speicher (Sollwert) aktivieren                                                                                                    | Datentyp: UINT16                                                                |
|----------------------------------------------------------------------------------------------------|---------------------------------------------------------------------------------|
| Um den Set Point Storage zu aktivieren, muss sich der Reglermodus (Output PDO: I<br><b>Modus 1 (Digital)</b> befinden.                                                                                                    | Device setup) <b>im</b>                                                         |
| Gibt an, ob der eingestellte Wert automatisch im EEPROM gespeichert wird. Die Le<br>EEPROMs hängt von der Anzahl der Schreibzyklen ab. Die garantierte Anzahl von So<br>Million. Wird der Sollwert alle 10 Minuten eingestellt, ergibt sich eine Lebensdauer<br>Wenn der eingestellte Wert in deutlich kürzeren Abständen eingestellt wird, sollte<br>Speicherung deaktiviert werden. | bensdauer eines<br>chreibzyklen beträgt 1<br>von 19 Jahren.<br>die automatische |
| 0 = Manueller Speichermodus<br>1 = Automatischer Speichermodus                                                                                                    |                                                                                 |

Beschreibung: Set point pressureDatentyp: FLOAT32Sollwert des Druckreglers.Datentyp: FLOAT32

Um den Sollwert zu aktivieren, muss sich der Reglermodus (Output PDO: Device Setup) im Modus 0 (automatisch) oder im Modus 1 (Digital) befinden.

| Beschreibung: Pressure PID Select                                             | Datentyp: UINT16 |
|-------------------------------------------------------------------------------|------------------|
| Siehe "PID Select"-Beschreibung, da beide das gleiche Funktionsprinzip haben. |                  |

#### Bemerkung für Druckregler:

Mit Hilfe des **User-Control-Parametersatzes 1** oder **Satz 2** können kundenspezifische PID-Parameter (auch Kp/Ki/Kd genannt) für den Druckregler definiert werden.

Diese müssen jedoch mit unserer kostenlosen Software get red-y eingerichtet werden. Weitere Details finden Sie im Handbuch "Software get red-y Bedienungsanleitung" im Abschnitt "Druckregler" und bei der Suche nach "PID-Parameter".

| Beschreibung: Soft Reset                                                                                | Datentyp: UINT16 |
|----------------------------------------------------------------------------------------------------|------------------|
| Ein Software-Reset des Mess- oder Regelgeräts findet statt, wenn in diesem Register ein Wert größer als |                  |
| Null geschrieben wird.                                                                                  |                  |

| vöatlin 🍊   | Titel: Bedienungsanleitung EtherCAT-Schnittstelle |                 | Datum: Aug. 2021 |
|-------------|---------------------------------------------------|-----------------|------------------|
| instruments | Ver: 0B02_Red-y_V1.10                             | Von:<br>WES/HAE | Seite 30 / 35    |

## Anhang A – Hinzufügen eines EtherCAT-Geräts in TwinCAT 3.1

Nachdem Sie die ESI-Datei auf dem PC hinzugefügt haben, fügen Sie einen EtherCAT-Treiber hinzu und konfigurieren Sie diesen.

| C O ☆   o - d   ≁                                                                                                    | General Adapter Et                                       | herCAT Online CoE -                                                                                                    | Online                                                                     |                                                                       |         |
|----------------------------------------------------------------------------------------------------|----------------------------------------------------------|----------------------------------------------------------------------------------------------------|----------------------------------------------------------------------------|-----------------------------------------------------------------------|---------|
| Search Solution Explorer (Ctrl+;)                                                                                                    | Network Adapt                                            | er                                                                                                    |                                                                            |                                                                       |         |
| <ul> <li>Solution 'EtherCat v1.0' (1 project)</li> <li>EtherCat v13</li> <li>SYSTEM</li> <li>License</li> <li>Real-Time</li> <li>Tasks</li> <li>PlcTask</li> <li>Routes</li> <li>Type System</li> <li>TcCOM Objects</li> <li>PLC</li> <li>PLC software</li> <li>PLC software Project</li> <li>External Types</li> <li>References</li> <li>DUTs</li> <li>GVLs</li> <li>POUs</li> <li>MAIN (PRG)</li> <li>U IL Conv Str ((INION))</li> </ul> | Adapter     Adapter     Adapter:     Freerun Cycle (ms): | er<br>O S (NDIS) ((<br>LAN-Verbindung 2 (Tr<br>\DEVICE\{9880DB15<br>68 05 ca 87 a8 33<br>169.254.112.7 (255.2<br>Promiscuous Mode<br>Virtual Device Nam<br>nce<br>4 | ) PCI<br>winCAT-Intel F<br>FFE0-45C0-E<br>(55.0.0)<br>(use with Win<br>tes | O DPRAM CI Ethemet Adapter (Gig Search Compatible Device eshark only) | abit))  |
| <ul> <li>U_Convert (UNION)</li> <li>VISUs</li> <li>PLC_software.tmc</li> <li>PIcTask (PIcTask)</li> <li>PIcTask (PIcTask)</li> <li>PIcTask Inputs</li> <li>PIcTask Outputs</li> <li>I/O</li> <li>PIcTask Outputs</li> <li>Image</li> <li>Image</li> <li>Image</li> <li>SyncUnits</li> <li>Outputs</li> <li>Outputs</li> <li>InpoData</li> </ul>                                                                                            | Number Box                                               | k Name                                                                                                    | Address                                                                    | Туре                                                                  | In Size |

| vöatlin 🍊   | Titel: Bedienungsanleitung EtherCAT-Schnittstelle |                 | Datum: Aug. 2021 |
|-------------|---------------------------------------------------|-----------------|------------------|
| instruments | Ver: 0B02_Red-y_V1.10                             | Von:<br>WES/HAE | Seite 31 / 35    |

## Gerät hinzufügen

TwinCAT im Konfigurationsmodus ausführen und ein neues Gerät hinzufügen:

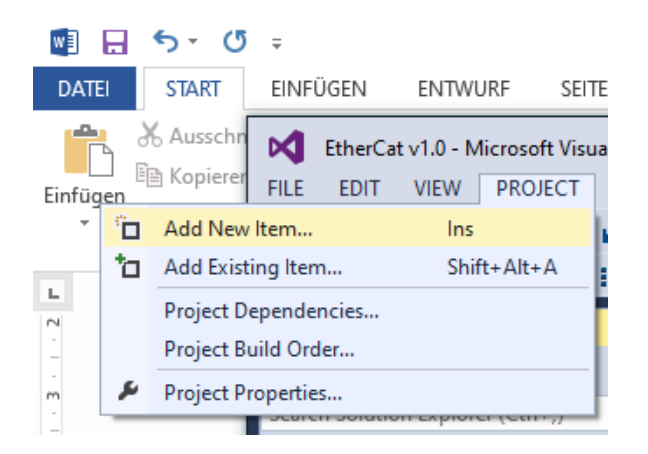

Wählen Sie das entsprechende Gerät aus der Liste aus. Es kann sein, dass die Optionen "Erweiterte Informationen" und/oder "Alle Geräte anzeigen" ausgewählt werden müssen:

| Insert Eth    | erCAT Device                                                                                                    |                                                                                                    |                                                                               |                   |       | ×                              |
|---------------|----------------------------------------------------------------------------------------------------|----------------------------------------------------------------------------------------------------|-------------------------------------------------------------------------------|-------------------|-------|--------------------------------|
| Search:       |                                                                                                    | Name:                                                                                                    | Box 1                                                                         | <u>M</u> ultiple: | 1     | OK                             |
| <u>Т</u> уре: | Beckhoff Autor<br>Bluechips_Micr<br>Bluechips_Micr<br>PNEC_MAI<br>Voegtin_Instru<br>PNEC_MAI<br>PNEC_MAI<br>PNEC_<br>PNEC_<br>Smart | nation GmbH &<br>ohouse<br>PPING_CORE<br>BRIDGE_V1<br>ments_GMBH<br>PPING_CORE<br>BRIDGE_V1<br>BRIDGE_V1<br>BRIDGE_V1<br>Series (55282 | Co. KG<br>(55282 / 6)<br>(55282 / 11)<br>(55282 / 12)<br>(55282 / 13)<br>//1) |                   |       | Cancel Port A D B (Ethernet) C |
|               | Extended Information                                                                                                    | ore Plack At th                                                                                                    | Show Hidden Devic                                                             | es                | 🗹 Sho | w Sub Groups                   |
|               | Show All Devices (Igr                                                                                                    | IOIC DIDCK/WH                                                                                                    | incensity                                                                     |                   |       |                                |

| vöatlin 🍊   | Titel: Bedienungsanleitung EtherCAT-Schnittstelle |                 | Datum: Aug. 2021 |
|-------------|---------------------------------------------------|-----------------|------------------|
| instruments | Ver: 0B02_Red-y_V1.10                             | Von:<br>WES/HAE | Seite 32 / 35    |

Das Gerät wird dem Server hinzugefügt:

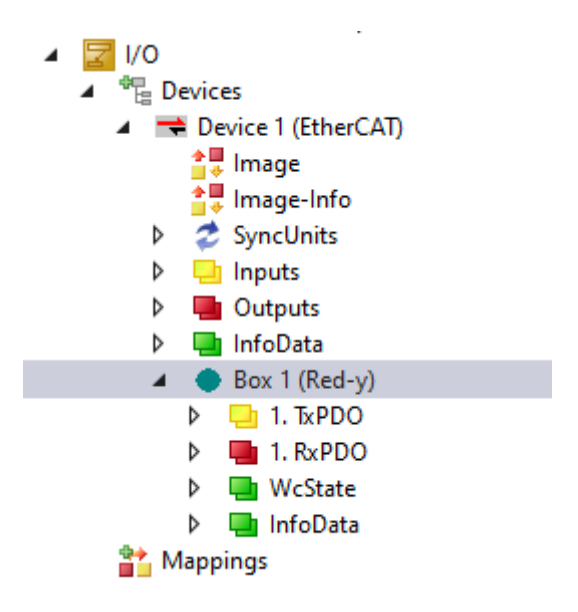

Die neue Konfiguration kann aktiviert werden:

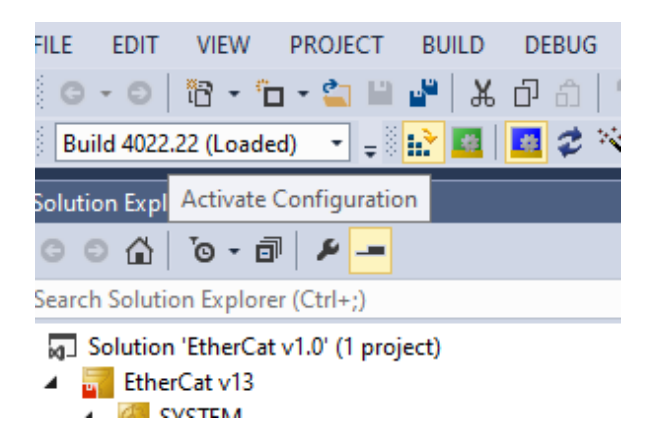

| vöatlin 🍊   | Titel: Bedienungsanleitung EtherCAT-Schnittstelle |                 | Datum: Aug. 2021 |
|-------------|---------------------------------------------------|-----------------|------------------|
| instruments | Ver: 0B02_Red-y_V1.10                             | Von:<br>WES/HAE | Seite 33 / 35    |

Wenn Sie in den Konfigurationsmodus zurückkehren, greifen Sie mit einem Doppelklick auf das Gerät auf die Online-Daten zu:

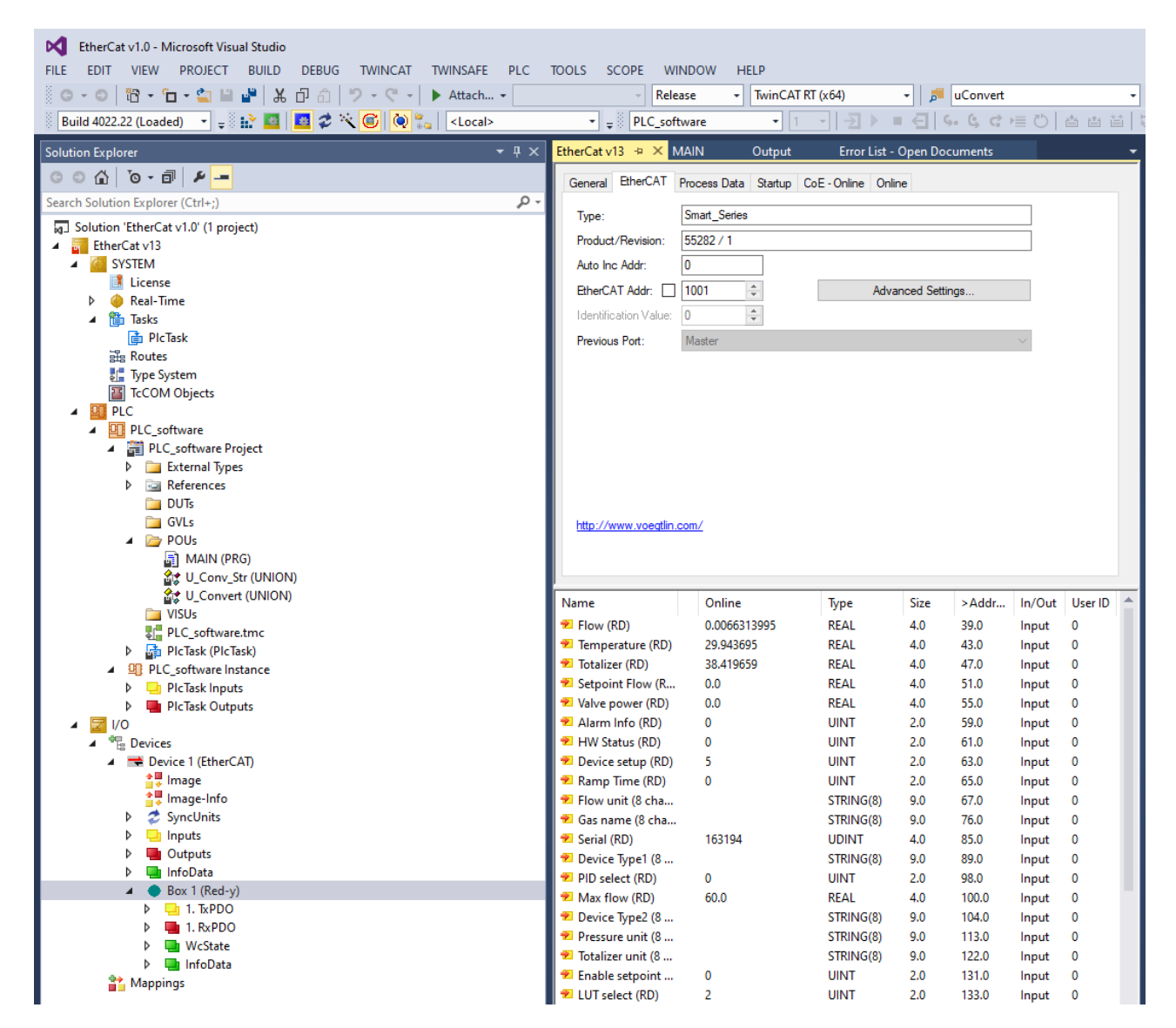

Weitere Informationen zu TwinCAT finden Sie unter: <u>https://www.beckhoff.com/TwinCAT/</u>

#### Bemerkung: Die TwinCAT-Konfiguration kann auf Anfrage zur Verfügung gestellt werden

| vöatlin 🍊   | Titel: Bedienungsanleitung EtherCAT-Schnittstelle |                 | Datum: Aug. 2021 |
|-------------|---------------------------------------------------|-----------------|------------------|
| instruments | Ver: 0B02_Red-y_V1.10                             | Von:<br>WES/HAE | Seite 34 / 35    |

## Änderungshistorie

| Datum       | Version   | Ausgewechselt | Verfasser | Anmerkung                        |
|-------------|-----------|---------------|-----------|----------------------------------|
| 09. Aug. 21 | Nr. V1.09 | Nr. V1.10     | HAE       | Überprüfung von "Beschreibung:   |
|             |           |               |           | PID Select" sowie "Beschreibung: |
|             |           |               |           | Pressure PID Select"             |
|             |           |               |           | Hinzufügen des Absatzes          |
|             |           |               |           | "Änderungshistorie"              |
| 09 Juni 21  | Nr. V1.08 | Nr. V1.09     | HAE       | Änderung des ESI-Dateinamens     |
|             |           |               |           | von: ESI_PNEC_BRIDGE_BCM-        |
|             |           |               |           | 0B02_REVxxx.xml                  |
|             |           |               |           | An                               |
|             |           |               |           | ESI_Voegtlin_Instruments_0B02_   |
|             |           |               |           | Red-y_Vx.xx.xml                  |
| 17.         | Nr. V1.07 | Nr. V1.08     | HAE       | Überprüfung der                  |
| September   |           |               |           | Warnbeschreibungen               |
| 20          |           |               |           |                                  |
|             |           |               |           |                                  |

| vöatlin 🍊   | Titel: Bedienungsanleitung EtherCAT-Schnittstelle |                 | Datum: Aug. 2021 |
|-------------|---------------------------------------------------|-----------------|------------------|
| instruments | Ver: 0B02_Red-y_V1.10                             | Von:<br>WES/HAE | Seite 35 / 35    |